## Windows 95 TCP/IP Protocol Installation

**NOTE:** Before you start TCP/IP installation, please verify that you have the Windows 95 distribution CD or disk. This must be the complete Windows 95 installation, not an upgrade CD or disk set. Most OEM-installed Windows 95 personal computers have Windows 95 CAB files residing in c:\windows\options. If this applies to your PC, you do not need the Windows 95 CD.

| 龜                       |           |                |            |
|-------------------------|-----------|----------------|------------|
| Network<br>Neighborhood |           |                |            |
| 🍌 Acrobel 3             |           |                |            |
| 🔀 Excel                 |           |                |            |
| Word 97                 |           |                |            |
| Erogramo                |           |                |            |
| Documento               |           |                |            |
| 🔯 Settings              | •         | Control Panel  |            |
| 🔄 End                   | ۰ ا       | Printers       |            |
| 🧇 Деф                   | 2         | Jackber.       |            |
| 🚰 <u>B</u> un           | T         |                |            |
| Div Shut Down .         |           |                |            |
| Start Microsoft N       | tal-[L. 💐 | Nicecealt Word | 🔆 11:24 AM |

1. From the Windows 95 Start menu, select Settings, then Control Panel.

FIGURE 1: Windows 95 Start Menu with Settings|Control Panel selected

2. When the Control Panel displays, click Network.

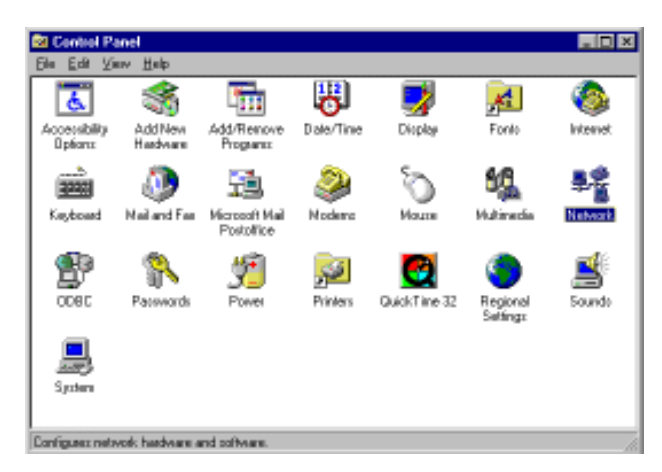

FIGURE 2: Control Panel with Network selected

The screen below displays the installed network components. Click the arrow buttons (▲▼) to scroll down to see if the TCP/IP is already installed. If TCP/IP is listed, proceed to Step 7. Otherwise, click the Add button.

| Natwork 😰 🗷                                                  |
|--------------------------------------------------------------|
| Configuration Identification Access Control                  |
| The Constant of summary survey and the                       |
| The following perivols: components are installed:            |
| 3Con EfferLink III ISA (3C506b-TP) in PhP mode               |
| 3 IPX 32-bit Protocol for Novel INetWare Client 32 -> 3Con I |
| 3 IPK 32-bit Protocol for Novel INetw/are Client 32 ⇒ Novel  |
| 3 IPK/SPK-compatible Protocol > Novell ODINSUP               |
|                                                              |
|                                                              |
| Ad1. Benow Streeties                                         |
| Prinary Network Lagan                                        |
| Novel NetWate Dient 32                                       |
| _                                                            |
|                                                              |
| Description                                                  |
|                                                              |
|                                                              |
|                                                              |
|                                                              |
| DK Cancel                                                    |
|                                                              |

FIGURE 3: Network screen

4. The screen below displays. Select **Protocol** as the type of network component you want to install, then click the **Add** button.

| elect Network Component Type                                                                      | ?)          |
|---------------------------------------------------------------------------------------------------|-------------|
| Click the type of network component you want to install:                                          |             |
| 📙 Client                                                                                          | <u>A</u> dd |
| 📲 Adapter                                                                                         |             |
| Protocol                                                                                          | Cancel      |
|                                                                                                   |             |
|                                                                                                   |             |
| Protocol is a "language" a computer uses. Computers<br>must use the same protocol to communicate. |             |

FIGURE 4: Select Network Component Type screen with Protocol selected

- 5. When the Select Network Protocol screen displays, select **Microsoft** in the Manufacturers column, and **TCP/IP** in the Network Protocols column. Next, click the **Have Disk** button.
  - If you do not have the directory c:\windows\options\cabs, click OK.

| Select Network Protocol                        | ×                                                                                                |
|------------------------------------------------|--------------------------------------------------------------------------------------------------|
| Gick the Network P<br>an installation disk for | estocial that you want to install, then click DK. If you have<br>a file device, plick Have Disk. |
| Manufacturers                                  | Network Photocols                                                                                |
| 3 <sup>11</sup> Bargan                         | 3 IPX/SPX-competible Protocol                                                                    |
| 3 Digital Equipment (DEC)                      | Wicesoft 32bit DLC                                                                               |
| 3 IBM                                          | Wiccosoft DLC                                                                                    |
| Y Nicrosoft                                    | W NeBEUI                                                                                         |
| 8 Novell                                       | ТОРИР                                                                                            |
| a SunSoft                                      |                                                                                                  |
|                                                | Have Disk.                                                                                       |
|                                                | DK Cancel                                                                                        |

FIGURE 5: Select Network Protocol screen with Microsoft and TCP/IP selected

- 6. When the Install From Disk screen displays, type **c:\windows\options\cabs** in the Copy manufacturer's files from: field, then click the **OK** button.
  - If you do not have the directory c:\windows\options\cabs, click OK.

| Install Fr | om Disk                                                                                    | ×              |
|------------|--------------------------------------------------------------------------------------------|----------------|
| _          | Insert the manufacturer's installation disk into<br>the drive selected, and then click OK. | OK<br>Cancel   |
|            | Copy manufacturer's files from:<br>c:\windows\options\cabs                                 | <u>B</u> rowse |

FIGURE 6: Install From Disk screen with c:\windows\options\cabs selected

7. When the installation process is complete, you can start configuring TCP/Protocol. Select **TCP/IP -> Novell ODINSUP** and click the **Properties** button.

| Natwork 😰 🗷                                                   |
|---------------------------------------------------------------|
| Configuration Identification Access Control                   |
|                                                               |
| The following petwork components are installed                |
| Novel ODINSUP                                                 |
| IPX 32-bit Protocol for Novell NetWate Dient 32 > 3Con 1      |
| 3 IPX 32-bit Protocol for Novell NetWate Client 32 -> Novell  |
| IPX/sPX-compatible Protocol -> Novel 0DINSUP                  |
| TEMPS REVELOCINGOP                                            |
|                                                               |
| Add. Renove Properties                                        |
|                                                               |
| Pinary Network Lagan                                          |
| Novel NetWase Client 32                                       |
|                                                               |
|                                                               |
| Description                                                   |
| TCP/IP to the protocol you use to connect to the Internet and |
| Private and Telephonese.                                      |
|                                                               |
|                                                               |
| OK Cancel                                                     |
|                                                               |

FIGURE 7: Network screen with TCP/IP selected

- 8. When the TCP/IP Properties screen displays, verify that the option **Obtain an IP** address automatically is selected, then click the **OK** button.
  - If you you are installing with Windows 95 disks, you will be asked to insert Disk 13 in the a: drive. Insert the disk and click **OK** to continue.

| TCP/IP Properties                                                                                                    |
|----------------------------------------------------------------------------------------------------|
| Bindings Advanced DNS Configuration<br>Gateway WINS Configuration IP Address                                                                                                    |
| An IP addess can be automatically assigned to this computer.<br>If your network does not automatically assign IP addresses, ask<br>your network administrator for an address, and then type it in<br>the space below. |
| C Obtain an IP address automatically                                                                                                    |
| C Specily an P address:                                                                                                    |
| (P.Addware                                                                                                    |
| Sjøret Mark:                                                                                                    |
|                                                                                                    |
|                                                                                                    |
|                                                                                                    |
|                                                                                                    |
|                                                                                                    |
| DK Cancel                                                                                                    |

FIGURE 8: TCP/IP Properties screen with Obtain an IP address automatically selected

9. The System Settings Change pop-up window displays. Click **Yes** to restart your computer so the changes you made will take effect.

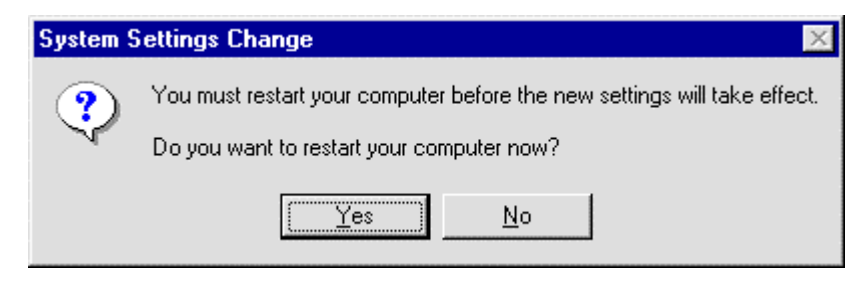

FIGURE 9: System Settings Change pop-up window

This completes the Windows 95 TCP/IP installation process.